## 2.2 Шалгалтын дүн татах

## Шалгалтын дүн ехсеl -ээр татах

Энэ үйлдлийг аймаг, дүүргийн нийт суралцагчдын шалгалтын дүнг excel -ээр татаж нэгтгэл гаргах үед ашиглана.

Боловсолын газар сургуулийн илгээсэн суралцагчийн шалгалтын дүнг татах үйлдэл хийхэд дараах дарааллыг баримтлана. Үүнд:

- 1. Шалгалтын дүн үйл ажиллагааг сонгоно.
- 2. Төрөл, хичээлийн жил, түвшинг сонгож хайх үйлдэл хийнэ.
- 3. Excel рүү гаргах товч дарна.

Улсын шалгалт болон дэвших шалгалтын дүнг татах алхамчилсан дараалал дараах байдалтай байна.

Үйл ажиллагааны жагсаалтаас шалгалтын дүн-ийг сонгоход дараах цонх нээгдэнэ.

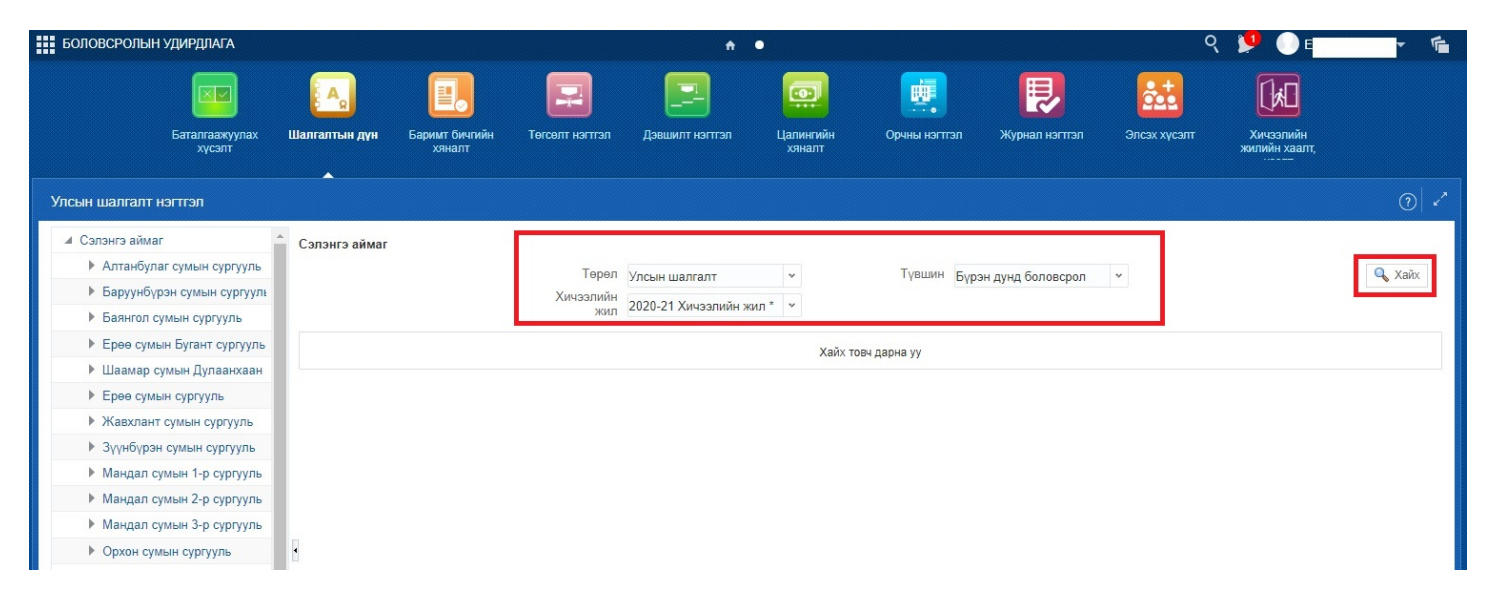

Хайх товч дарахад дараах цонх харагдах бөгөөд ехсеl рүү гаргах товч дарна.

|               | Баталгаажуулах<br>хүсэлт | <b>А</b><br>Шалгалтын дүн | Баримт бичгийн<br>хяналт | Гогселт нэгтгэл | Дэвшилт      | нэгттэл Цали<br>хял | ор<br>ингийн Ор<br>налт    | ины нэгттэл  | <b>Е</b><br>Журнал нэгттэ. | п Элсэх х    | E<br>Theory:<br>k | Хичээлийн<br>хичээлийн |       |      |
|---------------|--------------------------|---------------------------|--------------------------|-----------------|--------------|---------------------|----------------------------|--------------|----------------------------|--------------|-------------------|------------------------|-------|------|
| Улсын шалгалт | нэгтгэл                  |                           |                          |                 |              |                     |                            |              |                            |              |                   |                        |       | ⊘ ∠  |
| Сэлэнгэ айма  | ir é                     | Сэлэнгэ аймаг             |                          |                 |              |                     |                            |              |                            |              |                   |                        |       |      |
| Алтанбул      | аг сумын сургууль        |                           |                          | Терел           | Илсын шал    | 2017                |                            | Тувшин Булон | и лунд бодовсро            |              |                   |                        | Q X   | Хайх |
| Баруунбү      | рэн сумын сургууль       |                           |                          | Хичээлийн       | элсын шал    | alli                |                            | Буран Буран  | адунд обловеро             |              |                   |                        |       |      |
| Баянгол с     | сумын сургууль           |                           |                          | жил             | 2020-21 Хич  | чээлийн жил * 🛛 *   |                            |              |                            |              |                   |                        |       |      |
| • Ерөө сум    | ын Бугант сургууль       |                           |                          |                 |              |                     |                            |              |                            |              |                   |                        |       |      |
| ▶ Шаамар (    | сумын Дулаанхаан         | Харагдац 👻                | 📓 Excel рүү гаргах       | 🚯 Шинэчлэх      | Нийт:<br>136 | 🖃 Салгах            |                            |              |                            |              |                   |                        |       |      |
| Ерөө сум      | ын сургууль              |                           |                          |                 |              | Cupaguagu           | Бүртгүүлсэн                | Europaniu    | Vauaraaw                   |              |                   | Faragraawurz           |       |      |
| • Жавхлан     | т сумын сургууль         | № Сургуул                 | ь                        | Шалгалт         | Бүлгийн      | тоо тоо             | чин<br>суралцагчийн<br>тоо | явц (%)      | байгаа                     | Баталгаажсан | Цуцлагдсан        | явц(%)                 | Ирсэн |      |
| Зүүнбүрэ      | н сумын сургууль         | 1 Алтанбу.                | паг сумын сургууль       | Монгол хэл      | 2            | 49                  | 49                         | 100          | 0                          | 49           | 0                 | 100                    | 49    |      |
| Мандал с      | умын 1-р сургууль        | 2 Алтанбу.                | паг сумын сургууль       | Математик       | 2            | 49                  | 49                         | 100          | 0                          | 49           | 0                 | 100                    | 49    |      |
| Мандал с      | умын 2-р сургууль        | 3 Алтанбу.                | паг сумын сургууль       | Гадаад хэл      | 2            | 49                  | 49                         | 100          | 0                          | 49           | 0                 | 100                    | 49    |      |
| ▶ Мандал о    | умын 3-р сургууль        | 4 Алтанбу.                | паг сумын сургууль       | Сонгон хичээл   | 2            | 49                  | 49                         | 100          | 0                          | 49           | 0                 | 100                    | 49    |      |
| • Орхон су    | мын сүргүүль             | 5 Баруунб                 | үрэн сумын сургууль      | Монгол хэл      | 2            | 30                  | 30                         | 100          | 0                          | 30           | 0                 | 100                    | 30    | 11.  |
| • Орхонтуу    | л сумын 1-р сургуул      | 6 Баруунб                 | үрэн сумын сургууль      | Математик       | 2            | 30                  | 30                         | 100          | 0                          | 30           | 0                 | 100                    | 30    |      |
| • Орхонтуу    | л сумын 2-р сургуул      | 7 Баруунб                 | үрэн сумын сургууль      | Гадаад хэл      | 2            | 30                  | 30                         | 100          | 0                          | 30           | 0                 | 100                    | 30    |      |
| • Сайхан с    | имын сургууль            | 8 Баруунб                 | үрэн сумын сургууль      | Сонгон хичээл   | 2            | 30                  | 30                         | 100          | 0                          | 30           | 0                 | 100                    | 30    |      |
| Сант сум      |                          | 9 Баянгол                 | сумын сургууль           | Монгол хэл      | 2            | 57                  | 57                         | 100          | 0                          | 57           | 0                 | 100                    | 57    |      |
| Сухбаата      | р сумын Спорт сург       | 10 Баянгол                | сумын сургууль           | Математик       | 2            | 57                  | 57                         | 100          | 0                          | 57           | 0                 | 100                    | 57    |      |
| Сухбаата      | р сумын 1-р сурруу       | 11 Баянгол                | сумын сургууль           | Гадаад хэл      | 2            | 57                  | 57                         | 100          | 0                          | 57           | 0                 | 100                    | 57    |      |
|               | р сумын 1-р сургуул      | 12 Баянгол                | сумын сургууль           | Сонгон хичээл   | 2            | 57                  | 57                         | 100          | 0                          | 57           | 0                 | 100                    | 57    |      |
| P Cyxoaata    | р сумын 2-р сургуул      | 13 Ерее сум               | нын Бугант сургууль      | Монгол хэл      | 1            | 25                  | 25                         | 100          | 0                          | 25           | 0                 | 100                    | 25    |      |
| • Сухбаата    | р сумын з-р сургууз      | 14 Ерее сум               | нын Бугант сургууль      | Математик       | 1            | 25                  | 25                         | 100          | 0                          | 25           | 0                 | 100                    | 25    |      |
| Сүхбаата      | р сумын 4-р сургуул      | 15 Epee cyn               | ын Бугант сургууль       | Гадаад хэл      | 1            | 25                  | 25                         | 100          | 0                          | 25           | 0                 | 100                    | 25    |      |
| Сүхбаата      | р сумын 5-р сургуул      | 16 Ерөө сул               | нын Бугант сургууль      | Сонгон хичээл   | 1            | 25                  | 25                         | 100          | 0                          | 25           | 0                 | 100                    | 25    |      |

Татагдсан excel файлд Сургууль, Судлагдахуун, Бүлгийн тоо, Суралцагчдын тоо, Бүртгэлийн явц, Үнэлгээний үзүүлэлт зэрэг мэдээллүүд гарч ирнэ.

|            | С             | D              | E                | F                               | G                     | н                  | 1            | J          | к                         | L     | м        | N        | 0    | Р   | Q   | R  | S  | Т  | U  | V  |
|------------|---------------|----------------|------------------|---------------------------------|-----------------------|--------------------|--------------|------------|---------------------------|-------|----------|----------|------|-----|-----|----|----|----|----|----|
| ль         | Шалгалт       | Бүлгийн<br>тоо | Суралцагчийн тоо | Бүртгүүлсэн<br>суралцагчийн тоо | Бүртгэлийн<br>явц (%) | Хянагдаж<br>байгаа | Баталгаажсан | Цуцлагдсан | Баталгаажилт<br>ын явц(%) | Ирсэн | Тасалсан | Чөлөөтэй | VIII | VII | VI  | v  | IV | ш  | н  | Т  |
| сургууль   | Монгол хэл    | 2.             | . 49.            | 49.                             | 100.                  | 0.                 | 49.          | 0.         | 100.                      | 49.   | 0.       | 0.       | 48.  | 1.  | 0.  | 0. | 0. | 0. | 0. | 0. |
| сургууль   | Математик     | 2.             | . 49.            | 49.                             | 100.                  | 0.                 | 49.          | 0.         | 100.                      | 49.   | 0.       | 0.       | 21.  | 22. | 6.  | 0. | 0. | 0. | 0. | 0. |
| сургууль   | Гадаад хэл    | 2.             | . 49.            | 49.                             | 100.                  | 0.                 | 49.          | 0.         | 100.                      | 49.   | 0.       | 0.       | 30.  | 12. | 7.  | 0. | 0. | 0. | 0. | 0. |
| сургууль   | Сонгон хичээл | 2.             | . 49.            | 49.                             | 100.                  | 0.                 | 49.          | 0.         | 100.                      | 49.   | 0.       | 0.       | 29.  | 16. | 4.  | 0. | 0. | 0. | 0. | 0. |
| н сургууль | Монгол хэл    | 2.             | . 30.            | . 30.                           | 100.                  | 0.                 | 30.          | 0.         | 100.                      | 30.   | 0.       | 0.       | 21.  | 8.  | 1.  | 0. | 0. | 0. | 0. | 0. |
| н сургууль | Математик     | 2.             | . 30.            | . 30.                           | 100.                  | 0.                 | 30.          | 0.         | 100.                      | 30.   | 0.       | 0.       | 13.  | 16. | 1.  | 0. | 0. | 0. | 0. | 0. |
| н сургууль | Гадаад хэл    | 2.             | . 30.            | . 30.                           | 100.                  | 0.                 | 30.          | 0.         | 100.                      | 30.   | 0.       | 0.       | 18.  | 11. | 1.  | 0. | 0. | 0. | 0. | 0. |
| н сургууль | Сонгон хичээл | 2.             | . 30.            | . 30.                           | 100.                  | 0.                 | 30.          | 0.         | 100.                      | 30.   | 0.       | 0.       | 23.  | 6.  | 1.  | 0. | 0. | 0. | 0. | 0. |
| гууль      | Монгол хэл    | 2.             | . 57.            | 57.                             | 100.                  | 0.                 | 57.          | 0.         | 100.                      | 57.   | 0.       | 0.       | 36.  | 10. | 11. | 0. | 0. | 0. | 0. | 0. |
| гууль      | Математик     | 2.             | . 57.            | 57.                             | 100.                  | 0.                 | 57.          | 0.         | 100.                      | 57.   | 0.       | 0.       | 36.  | 13. | 8.  | 0. | 0. | 0. | 0. | 0. |
| гууль      | Гадаад хэл    | 2.             | . 57.            | 57.                             | 100.                  | 0.                 | 57.          | 0.         | 100.                      | 57.   | 0.       | 0.       | 42.  | 13. | 2.  | 0. | 0. | 0. | 0. | 0. |
| гууль      | Сонгон хичээл | 2.             | . 57.            | 57.                             | 100.                  | 0.                 | 57.          | 0.         | 100.                      | 57.   | 0.       | 0.       | 48.  | 8.  | 0.  | 1. | 0. | 0. | 0. | 0. |
| сургууль   | Монгол хэл    | 1.             | . 25.            | . 25.                           | 100.                  | 0.                 | 25.          | 0.         | 100.                      | 25.   | 0.       | 0.       | 11.  | 8.  | 4.  | 2. | 0. | 0. | 0. | 0. |
| сургууль   | Математик     | 1.             | . 25.            | 25.                             | 100.                  | 0.                 | 25.          | 0.         | 100.                      | 25.   | 0.       | 0.       | 18.  | 4.  | 3.  | 0. | 0. | 0. | 0. | 0. |
| сургууль   | Гадаад хэл    | 1.             | . 25.            | . 25.                           | 100.                  | 0.                 | 25.          | 0.         | 100.                      | 25.   | 0.       | 0.       | 11.  | 8.  | 3.  | 3. | 0. | 0. | 0. | 0. |
| сургууль   | Сонгон хичээл | 1.             | . 25.            | . 25.                           | 100.                  | 0.                 | 25.          | 0.         | 100.                      | 25.   | 0.       | 0.       | 10.  | 10. | 4.  | 1. | 0. | 0. | 0. | 0. |

Видео заавартай танилцах бол дараах холбоос дээр дарна уу. https://youtu.be/dB-CldFom-k

Хэрэв судлагдахуун тус бүрээр нь үнэлгээг татах хэрэгцээ шаардлага байгаа бол тухайн судлагдахууныг шалгалтын үнэлгээ болгоно гэж сонгосон сургууль тус бүрийн нэр дээр дарж үнэлгээг ехсеl рүү гаргаж татан авна.